## Anleitung zur Teilnahme an einer Microsoft Teams-Besprechung

## <u>Schritt 1</u>

Sie erhalten eine eMail mit einer Besprechungseinladung

| 89                                                                                        | ⊽ ↓ ▼                                                                      |                                   | Besprechung -                                      | Besprechung   | iliti v                                                         |                            |                                           | a >        |
|-------------------------------------------------------------------------------------------|----------------------------------------------------------------------------|-----------------------------------|----------------------------------------------------|---------------|-----------------------------------------------------------------|----------------------------|-------------------------------------------|------------|
| Datei                                                                                     | Besprechung Hilfe Q Was möch                                               | iten Sie tun?                     |                                                    |               |                                                                 |                            |                                           |            |
| Löschen<br>Löschen                                                                        | ✓ Annehmen ×<br>? Mit Vorbehalt ×<br>Ablehnen ×<br>Ablehnen ×<br>Antworten | Besprechungsnotizen Kale          | McAfee Anti-Sp ^ An Vorgesetzte(n) ▼ Team-E-Mail ▼ | Verschieben × | Als ungelesen markieren<br>Kategorisieren ~<br>Nachverfolgung ~ | Übersetzen<br>✓ Bearbeiten | A))<br>Laut Zoom<br>vorlesen<br>Rede Zoom |            |
| Bespr                                                                                     | echung                                                                     |                                   |                                                    |               |                                                                 |                            |                                           |            |
|                                                                                           | Roy Schlesinger I                                                          |                                   |                                                    | V Zusage      | n 🗸 🤶 Mit Vorbehalt 🗸                                           | X Ablehnen V 🕒 An          | dere Zeit vorschlagen 🗸                   | • •••      |
| i Bitte                                                                                   | Erforderlich 'Cf                                                           |                                   |                                                    |               |                                                                 |                            | Do 16.04.                                 | 2020 20:22 |
| 🕒 Donnerstag, 16. April 2020 20:30-21:00 🛛 🕅 Microsoft Teams-Besprechung                  |                                                                            |                                   |                                                    |               |                                                                 |                            |                                           |            |
|                                                                                           | (                                                                          |                                   |                                                    |               |                                                                 |                            |                                           | 8          |
| 20                                                                                        |                                                                            |                                   |                                                    |               |                                                                 |                            |                                           |            |
| 21                                                                                        | Besprechung; Microsoft Teams-Besprechung; Roy Schle                        | singer i Kreisjugendteuerwenrwart |                                                    |               |                                                                 |                            |                                           |            |
| 21                                                                                        |                                                                            |                                   |                                                    |               |                                                                 |                            |                                           |            |
| 22                                                                                        |                                                                            |                                   |                                                    |               |                                                                 |                            |                                           |            |
|                                                                                           |                                                                            |                                   |                                                    |               |                                                                 |                            |                                           |            |
|                                                                                           |                                                                            |                                   |                                                    |               |                                                                 |                            |                                           |            |
| An Microsoft Teams-Besprechung teilnehmen                                                 |                                                                            |                                   |                                                    |               |                                                                 |                            |                                           |            |
| +49 69                                                                                    | 667737787 Germany, Frankfurt am Main (Gebü                                 | hrenpflichtig)                    |                                                    |               |                                                                 |                            |                                           |            |
| Konferer                                                                                  | nz-ID: 511 768 794#                                                        |                                   |                                                    |               |                                                                 |                            |                                           |            |
| Lokale Nummern   PIN zurücksetzen   Weitere Informationen zu Teams   Besprechungsoptionen |                                                                            |                                   |                                                    |               |                                                                 |                            |                                           |            |

# <u>Schritt 2</u>

## Browser öffnet sich/ wählen Sie aus

| 4                                                                                                    | An Unterhaltung teilnehmen x +                                                                                                   | ð ×     |  |  |  |  |  |  |  |
|----------------------------------------------------------------------------------------------------|----------------------------------------------------------------------------------------------------|---------|--|--|--|--|--|--|--|
| -<br>                                                                                                    | 🔿 🕐 🔒 https://teams.microsoft.com/dl/launcher/launcher.html?url=%2f_%23%2fl%2fmeetup-join%2f19%3ameeting_OGRiOWlxMzctYzkxM 🏡 烽 🗃 | P       |  |  |  |  |  |  |  |
| ¢                                                                                                    | Flash-Player wird nach Dezember 2020 nicht mehr unterstützt werden. Deaktivieren Mehr erfa                                       | ahren X |  |  |  |  |  |  |  |
| ~                                                                                                    | Microsoft Teams                                                                                                    | anren   |  |  |  |  |  |  |  |
| Beste Erfahrungen mit Teams-Besprechungen mithilfe der Desktop-App                                         |                                                                                                    |         |  |  |  |  |  |  |  |
| Windows-App herunterladen   Stattdessen im Web teilnehmen     Haben Sie die Teams-App schon? Jetzt starten |                                                                                                    |         |  |  |  |  |  |  |  |
|                                                                                                    | Variante 1: Microsoft Teams ist Variante 2: Microsoft Teams ist nicht                                                            |         |  |  |  |  |  |  |  |
|                                                                                                    | bereits auf dem PC installiert auf PC installiert                                                                                |         |  |  |  |  |  |  |  |
| Offenlegung gegenüber Dritten                                                                              |                                                                                                    |         |  |  |  |  |  |  |  |

#### <u>Schritt 3</u>

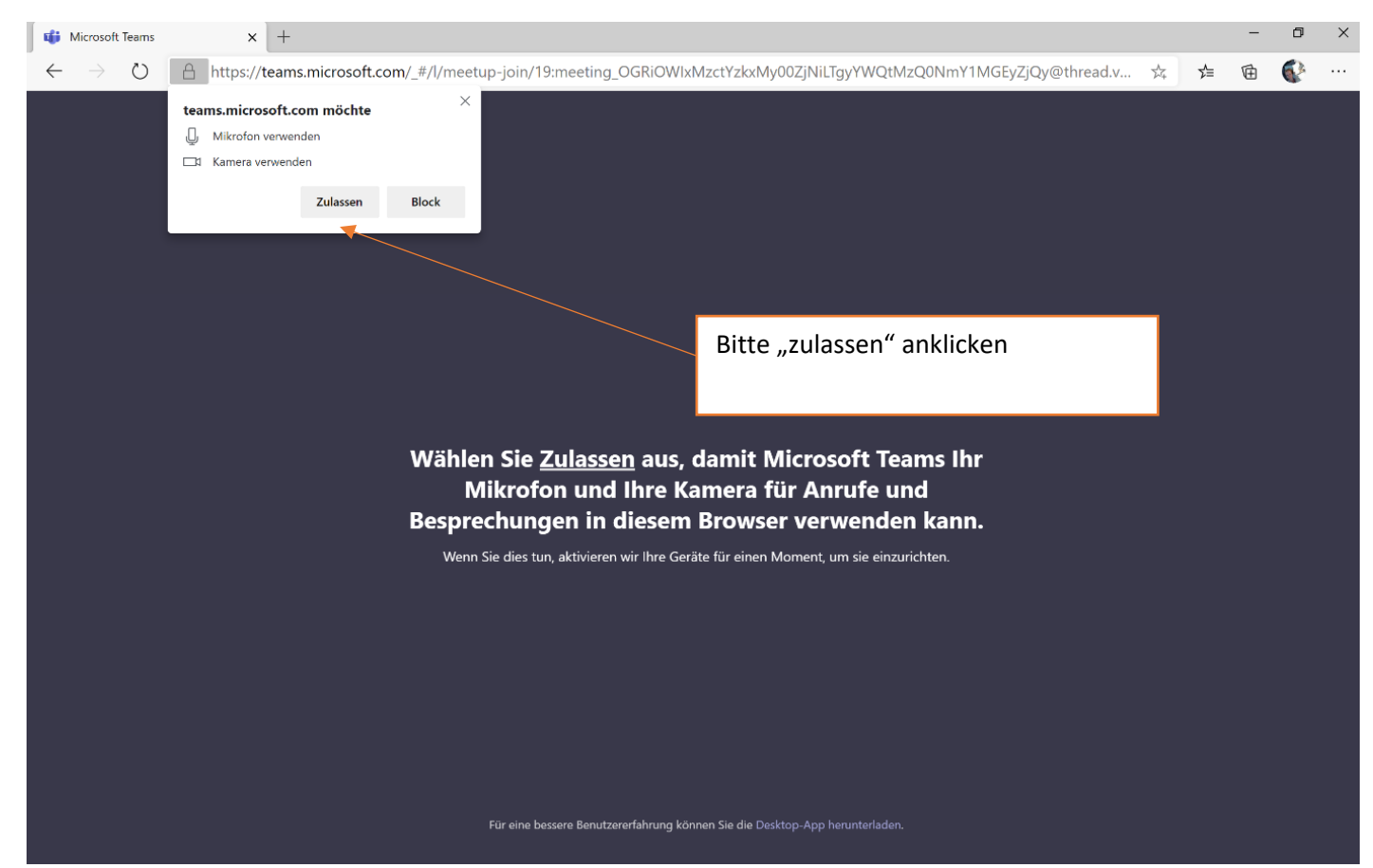

#### <u>Schritt 4</u>

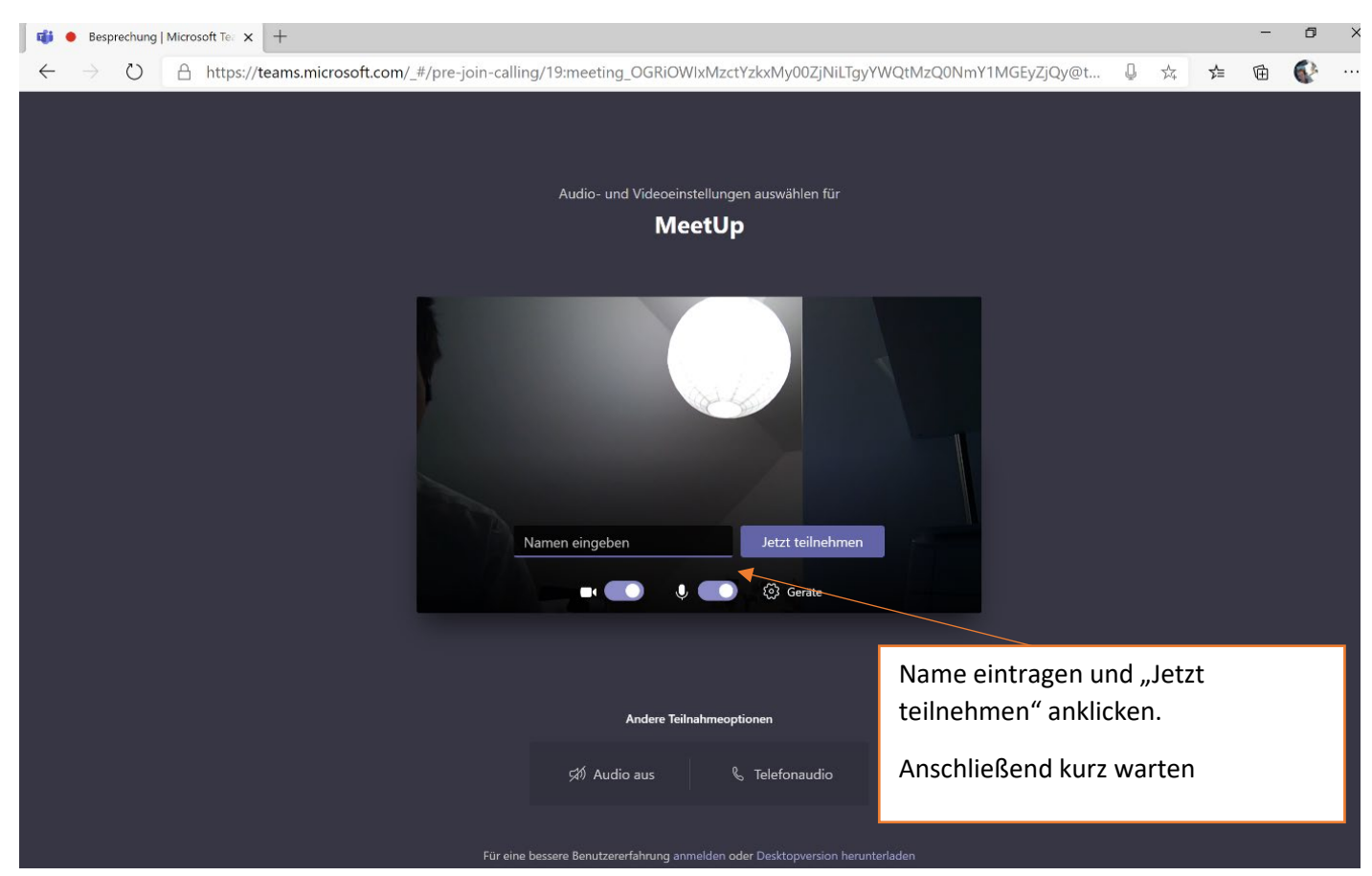